## Welcome to SWAYAM-NPTEL Local Chapter- Jai Hind

#### **Registration & Enrollment to a course**

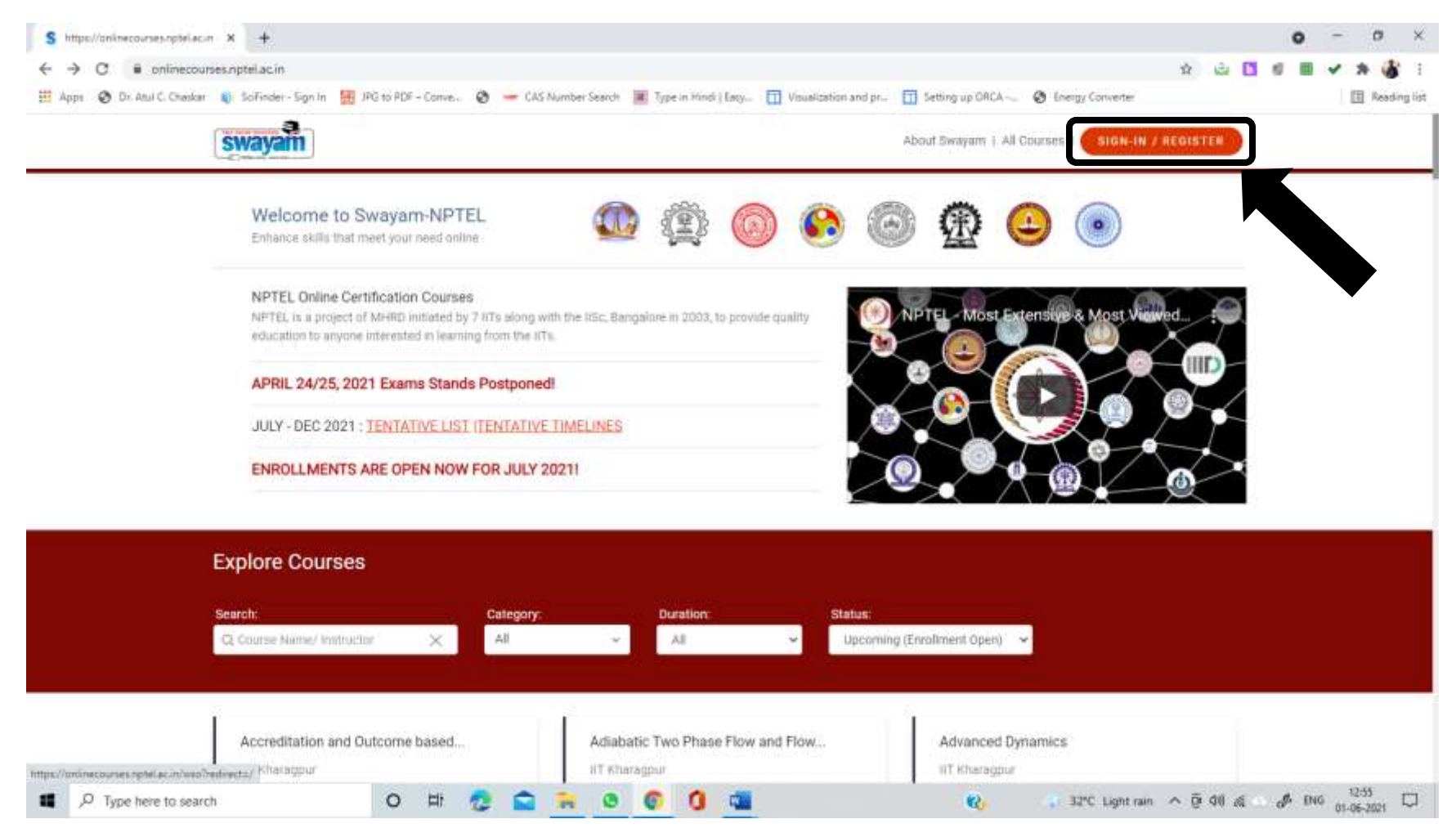

### You can either signup on the SWAYAM platform or login using Google account.

| S Swayam<br>(> C = swayam;  | × + spenid.b2clogin.com/wayamopenid.on/microsoft.com/B2C_1_swayam2/osuth2/v2.0/authorize?response_type=code6iclient_id=bf9675c0-a6d0-4ab0-9e8a-054d24e2fea4&tredir. 🔅 😩 🚺 🔮 | o - ¤<br>≣ ✓ ≯ ∰ |
|-----------------------------|----------------------------------------------------------------------------------------------------|------------------|
| 👥 Appi  Dr. Atul C. Chesker | Ministry of Education Government of India                                                                                                    | El Reading       |
|                             | HOME ABOUT SWAYAM ALL COURSES NATIONAL COORDINATORS                                                                                                    |                  |
|                             | Login:<br>Lingin into SWAYAM using Facebook, Google, Microsoft or SWAYAM account.                                                                                           |                  |
|                             | Microsoft Account Username                                                                                                    |                  |
|                             | G Google OR Password Password                                                                                                    |                  |
|                             | Facebook                                                                                                    |                  |
|                             | Don't have an account? Sign up now                                                                                                    |                  |
|                             | Coogle play                                                                                                    |                  |
|                             | Priving Policy   Terms of Lise   Hanar Code Copyright © 2020, MHRD                                                                                                    |                  |
| ,O Type here to sea         | rch O 🛱 🧟 🚔 🙀 O 🌀 🧿 🝓 😯 🖓 🔹 😵                                                                                                    | ENG 12:58        |

On clicking the google option, you will be asked to select your account and your email id will be displayed.

# On completion of the registration process, you will be able to see your email on the top right hand corner of the homepage.

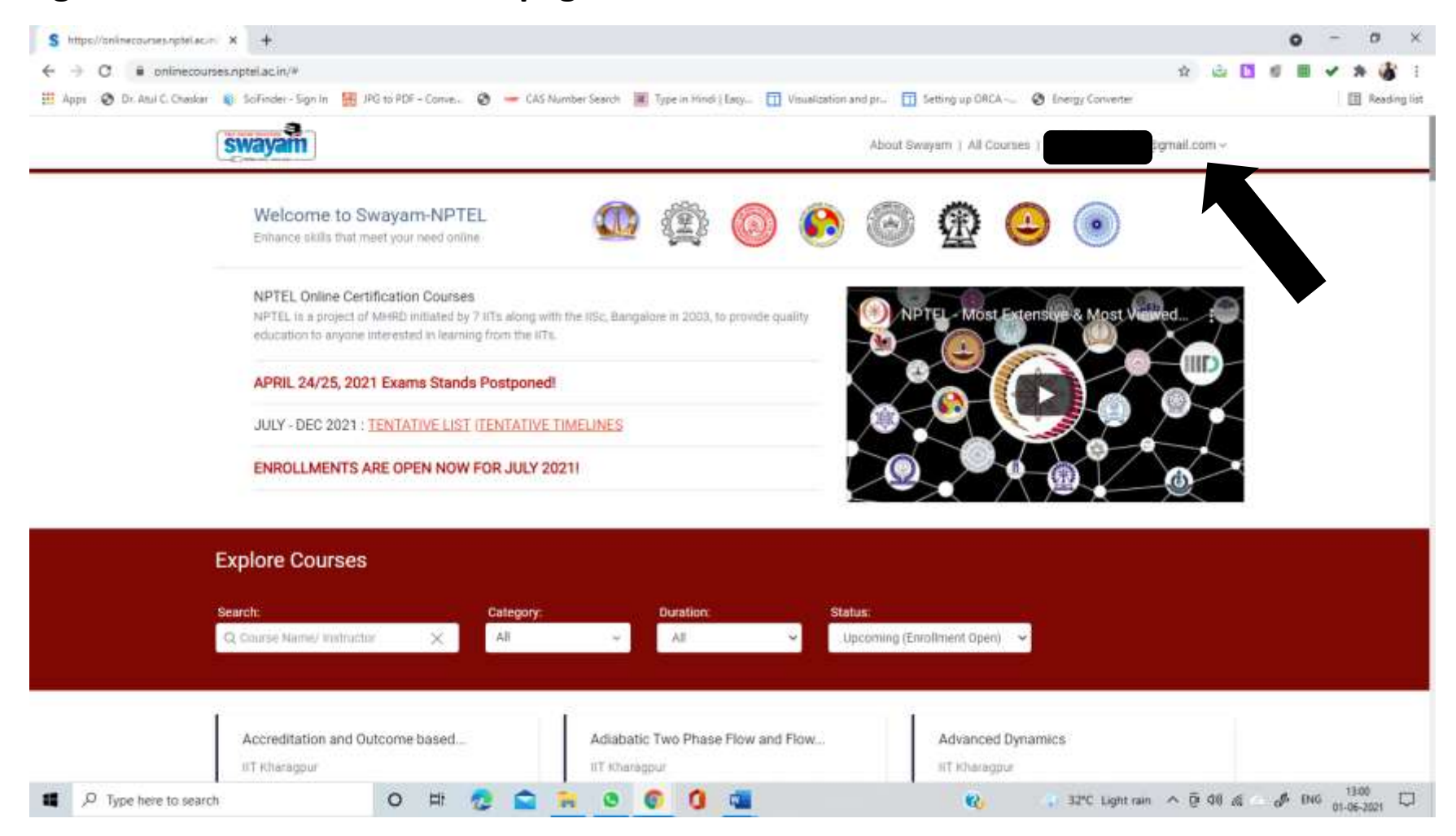

On clicking All courses, next to your email id, you will be able to see the following page

### You an search the course by name/instructor, by category, duration or status

| → C ■ online           | courses.nptel.ac.in/#                                                                                      |                                                                                                    | x 💩 🖪 🛙                                                                                                    | I II 🗸 🛪 🌡 |  |  |  |  |
|------------------------|----------------------------------------------------------------------------------------------------|----------------------------------------------------------------------------------------------------|----------------------------------------------------------------------------------------------------|------------|--|--|--|--|
| Apps 🤣 Dr. Atul C. Che | nkar 🕡 Sofinder-Sign in 🔐 JPG to PDF - Conve. 🕥 🗕 C                                                        | AS Number Search 🗰 Type in Hindi ( Eary 🛄 Visualization and pr.                                       | out Swayam   All Courses   gokulganesan.412@gmail.com ~                                                                              | 🗄 Readin   |  |  |  |  |
|                        | Explore Courses                                                                                            |                                                                                                    |                                                                                                    |            |  |  |  |  |
|                        | Search: Categor<br>Q. Dourse Name/ Instruction X Alf                                                       | y Duration: Status:                                                                                   | ing (Enrollment Open)                                                                                                    |            |  |  |  |  |
|                        | Accreditation and Outcome based                                                                            | Adiabatic Two Phase Flow and Flow                                                                     | Advanced Dynamics                                                                                                    |            |  |  |  |  |
|                        | UT Hoharagpur<br>AUCTE Approved FDP Course                                                                 | IT Kharagpur<br>AICTC Approved FDP Course                                                             | AICTC Approved FDP Course                                                                                                    |            |  |  |  |  |
|                        | View more details 🛛 🛩                                                                                      | View more detailà 🛛 🛩                                                                                 | View more datalis. 🐱                                                                                                    |            |  |  |  |  |
|                        |                                                                                                    |                                                                                                    |                                                                                                    |            |  |  |  |  |
|                        | Advanced Engineering Mathematics                                                                           | Advanced Linear Continuous Control                                                                    | Advanced Machining Processes                                                                                                    |            |  |  |  |  |
|                        | Advanced Engineering Mathematics                                                                           | Advanced Linear Continuous Control<br>IIT Roorkee<br>AICTC Approved FDP Course                        | Advanced Machining Processes<br>IIT Gowahati<br>AICTC Approved FDP Course                                                            |            |  |  |  |  |
|                        | Advanced Engineering Mathematics<br>IIT Rootkee<br>View more details                                       | Advanced Linear Continuous Control<br>IIT Roorkee<br>(AICTC Approved FDP Course)<br>View more details | Advanced Machining Processes<br>IIT Guwahati<br>ARCTC Approved FDP Course<br>View more details                                       |            |  |  |  |  |
|                        | Advanced Engineering Mathematics<br>IIT Roorkee<br>View more details ~<br>Advanced Materials and Processes | Advanced Linear Continuous Control<br>IIT Roorkee<br>AICTC Approved FDP Course<br>View more details v | Advanced Machining Processes<br>IIT Guwahati<br>(ACTC Approved FDP Course)<br>View more details ~<br>Advanced Quantum Mechanics with |            |  |  |  |  |

To register for a course, click on a course title to go to the course page. It has information of the duration of course, syllabus, course completion criteria etc.

Go through the course page carefully to know the level of the course, pre-requisites if any and the course completion requirements.

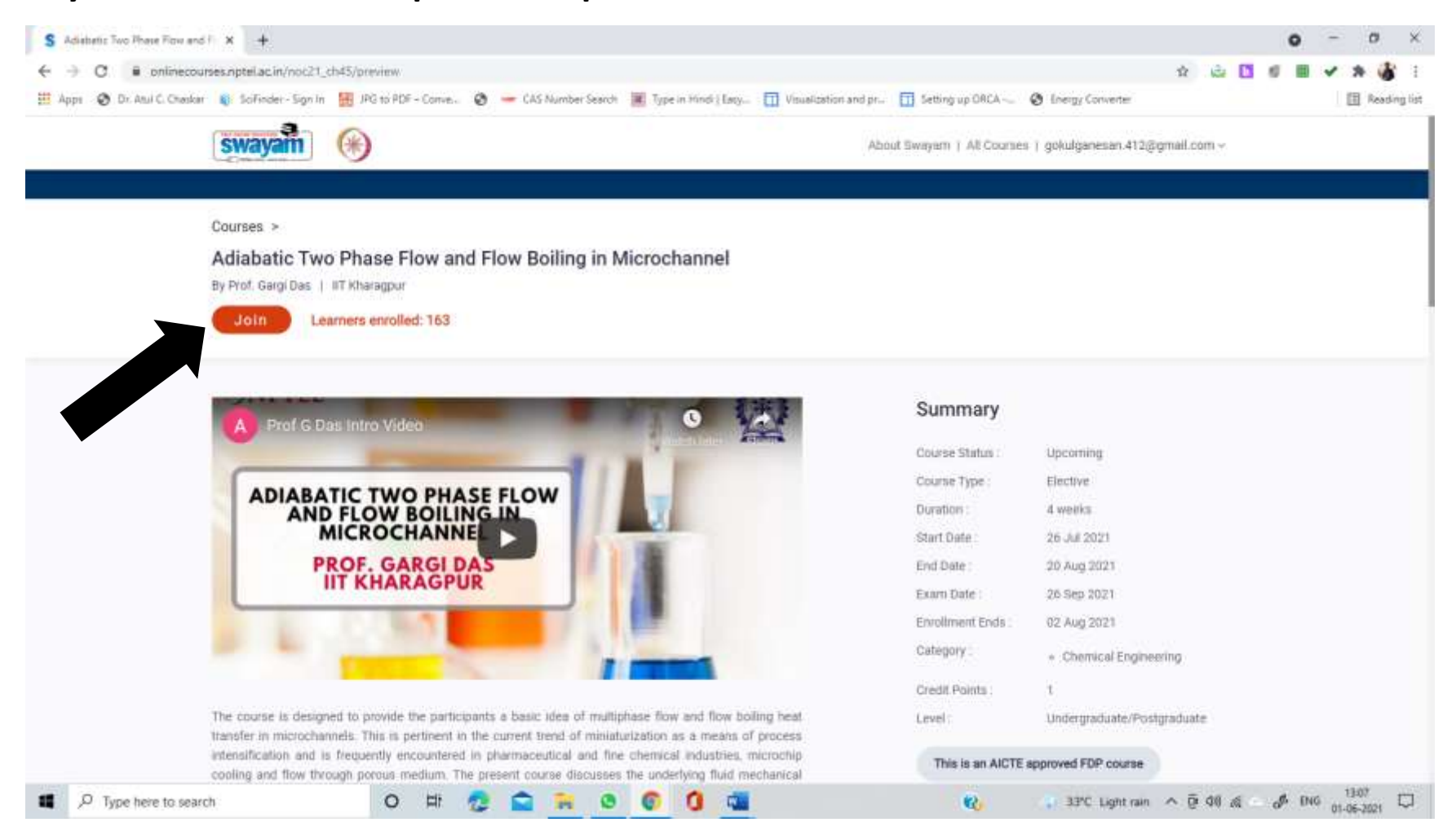

If you wish to enrol for the course, then click Join

### You will be led to a profile review page

| ← → O ■ onlinecourses.         | nptel.ac.in/update_prof | ile_arid_register?user_e | mail=gokulganesan.412@                                                                                                    | gmail.comit/raw_slug=/r | 10c21_ct145          |                 |                    | n 🔂 🖪 ( |        |
|--------------------------------|-------------------------|--------------------------|----------------------------------------------------------------------------------------------------|-------------------------|----------------------|-----------------|--------------------|---------|--------|
| 🗄 Apps 🥥 Dr. Atul C. Chaskar 🍇 | SciFinder - Sign In 🔠   | JPG to PDF - Conve.      | 👌 🥌 CAS Number Search                                                                                                    | Type in Hindi   Laty    | Visualization and pr | 5etting up ORCA | Ø Energy Converter |         | 🗄 Rear |
| 5                              | wayam                   |                          | About Swayem   All Courses   gokulgenesen.412@gmail.com ~                                                                                           |                         |                      |                 |                    |         |        |
|                                |                         |                          | Name *                                                                                                    |                         |                      |                 |                    |         |        |
|                                |                         |                          | Mobile Number *                                                                                                    |                         |                      |                 |                    |         |        |
|                                |                         |                          | Email *                                                                                                    |                         | nai uum              |                 |                    |         |        |
|                                |                         |                          | Witich age group do stiu belong<br>to <sup>2 4</sup>                                                                                                | 30-40                   |                      | . w.            |                    |         |        |
|                                |                         |                          | Country residing in currently *                                                                                                    | india                   |                      | . W.            |                    |         |        |
|                                |                         |                          | Profession *                                                                                                    | Faculty.                |                      | (w)             |                    |         |        |
|                                |                         |                          | Highest Qualification *                                                                                                    | Menter's depres         |                      | (9)             |                    |         |        |
|                                |                         |                          | Year of Graduation *                                                                                                    | 2011                    |                      | (#2)            |                    |         |        |
|                                |                         |                          | Part of a SWAYAM local<br>chapter? *                                                                                                    | Yes                     |                      | 281             |                    |         |        |
|                                |                         |                          | If you are a statem having in a<br>subapt, go to<br>http://typel.ac.ov/Loca/Chapter/<br>and chack if your subapt is an<br>strativable Local Chapter |                         |                      |                 |                    |         |        |
|                                |                         |                          | State *                                                                                                    | Manacastritra           |                      | Ψ.              |                    |         |        |
|                                |                         |                          | College/School Name *<br>The Ittart typing your Day in<br>Gallege name for summatte<br>Renog                                                        | JAI HIND COLLEGE, I     | мізіяна, мананарнтка | Ŷ               |                    |         |        |
|                                |                         |                          | Acma *                                                                                                    | Science                 |                      |                 |                    |         |        |

Select Yes for part of a SWAYAM local chapter & enter Jai Hind College in the College/School Name. Note that it is mandatory share this information to claim credits.

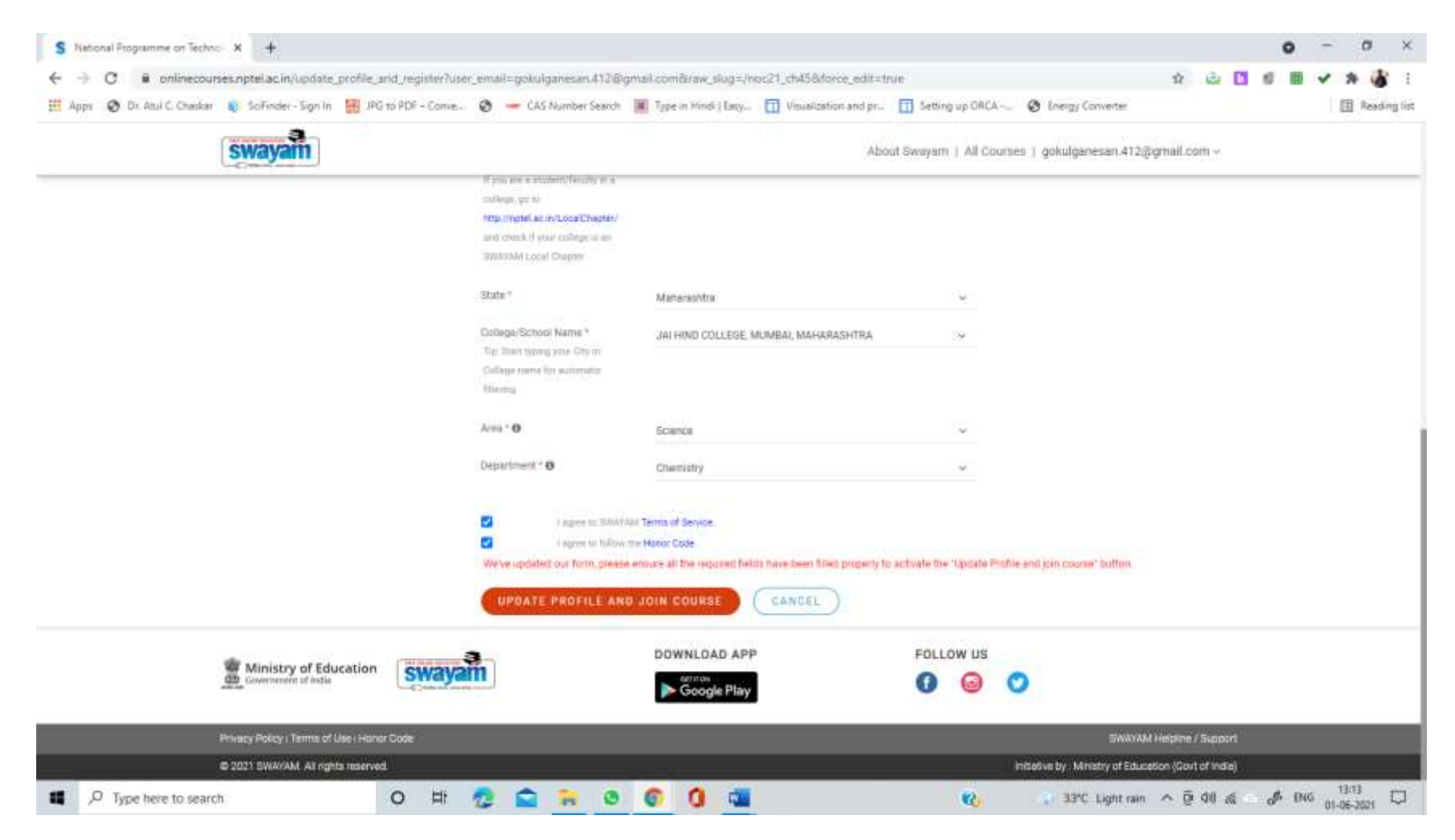

After agreeing to the terms, you may update profile and join the course